## USING COLLEAGUE SELF SERVICE COURSE CATALOG

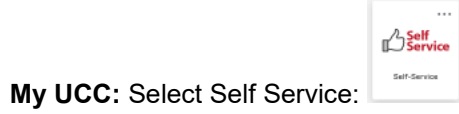

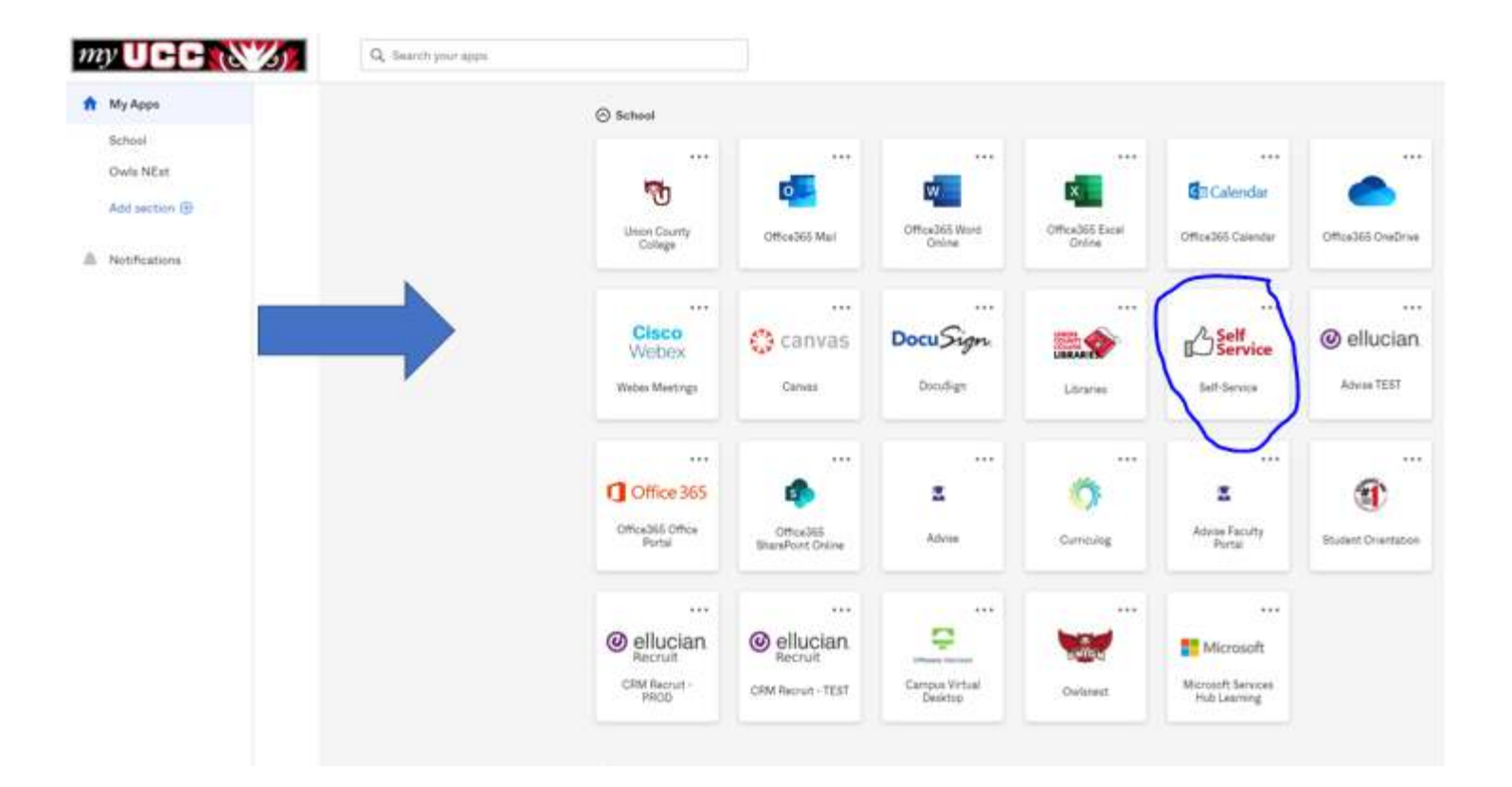

## SELF SERVICE HOMEPAGE:

The options (categories) available to you will differ especially if you are a former or current student.

| Hello, Welcome to Self-Service!                                                                                                    |                                                                                                    |
|----------------------------------------------------------------------------------------------------|----------------------------------------------------------------------------------------------------|
| Student Finance                                                                                                    | (3) Financial Aid                                                                                                 |
| Here you can view your latest statement and make a payment online                                                                          | Here you can access financial aid data, forms, etc.                                                               |
| Tax Information                                                                                                    | Employee                                                                                                    |
| Here you can change your consent for e-delivery of tax information.                                                                        | Here you can view your tax form consents, earnings statements, banking information, timecards and leave balances. |
| Student Planning                                                                                                    | Course Catalog                                                                                                    |
| Here you can search for courses, plan your terms, and schedule & register your course sections.                                            | Here you can view and search the course catalog.                                                                  |
| Grades.                                                                                                    | Graduation Overview                                                                                               |
| Here you can view your grades by term.                                                                                                    | Here you can view and submit a graduation application.                                                            |
| Enrollment Verifications                                                                                                    | Transcript Requests                                                                                               |
| Here you can view and request an enrollment verification.                                                                                  | Here you can view and request a transcript.                                                                       |
| Contract Attendance                                                                                                    | Advising                                                                                                    |
| Here you can view your attendances by term.                                                                                                | Here you can access your advisees and provide guidance & feedback on their academic planning.                     |
| Faculty                                                                                                    | Financial Management                                                                                              |
| Here you can view your active classes and submit grades and walvers for students.                                                          | Here you can view the financial health of your cost centers and your projects.                                    |
| Student Finance Admin Here you can view the Student Finance information as a student would so you can help the student with any questions. |                                                                                                    |

## SELECT COURSE CATALOG:

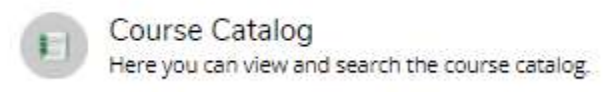

**SEARCH FOR COURSES AND COURSE SECTIONS PAGE:** The current default tab is Subject Search. The Advanced Search tab guidance will follow the Subject Search guidance.

Mouse-click on the Subject you want to search.

| Search for Courses and Course Sections      |  |  |  |  |
|---------------------------------------------|--|--|--|--|
| Subject Search Advanced Search              |  |  |  |  |
| Search for a course subject: Type a subject |  |  |  |  |
| Accounting                                  |  |  |  |  |
| Administrative Support                      |  |  |  |  |
| Allied Health                               |  |  |  |  |

FILTER RESULTS: A list of courses for the subject selected is displayed on the right. From here you can select additional filters from the options on the left. Each time you add an additional filter, the results on the right reflect those selections. NOTE: Only terms that are open for registration will be available in Subject Search.

You can "View Available Sections" by clicking on that area of the course result.

| Search for Courses and Course Section | ons  |                                                                                                    |
|---------------------------------------|------|----------------------------------------------------------------------------------------------------|
| Filter Results                        | Hide | Filters Applied: (Accounting X)                                                                                                    |
| Availability                          | ~    | ACC-103 Accounting I (3 Credits)                                                                                                    |
| Subjects                              | ~    | Theory of debit and credit, the purpose and use of a balance sheet, in<br>Financial Accounting Theory. Equivalent course may be substituted. F                                |
| Accounting (9)                        |      | Requisites:<br>ENG-097 - Must be completed prior to taking this course.                                                                                                    |
| Locations                             | ~    | View Available Sections for ACC-103                                                                                                    |
| Terms                                 | · •  |                                                                                                    |
| Days of Week                          | ~    | ACC-104 Accounting II (3 Credits)                                                                                                    |
| Time of Day                           | ~    | This course is a continuation of ACC 103. Topics include accounting fi<br>differentials. Analysis of financial statements is a critical topic covere<br>week. 3 credit hours. |
| Instructors                           | ×    | Requisites:<br>ACC-103 - Must be completed prior to taking this course.                                                                                                    |
| Academic Levels                       | ~    | View Available Sections for ACC-104                                                                                                    |
| Course Levels                         | ~    |                                                                                                    |
| Course Types                          | ~    | ACC-203 Inter Accounting I (3 Credits)                                                                                                    |
|                                       |      | This course covers the application of accounting theory to the classif<br>per week. 3 credit hours.                                                                           |
| Topics                                | ^    | Requisites:<br>ACC-104 - Must be completed prior to taking this course.                                                                                                    |
| Instruction Type                      | ~    | View Available Sections for ACC-203                                                                                                    |
| Not Online (5)                        |      |                                                                                                    |

"View Available Sections" Results: The filters selected appear in the green buttons above the results. For students and advisors, there are options to "Add Course to Plan" and "Add Section to Schedule".

| C | Add Course to Plan | ) | Add Section to Schedule |
|---|--------------------|---|-------------------------|
| - |                    | _ |                         |

| Search for Courses and Course Sections |      |                                                                                                    |                                                                                                    |                  | Jourd for average. |                     |  |  |
|----------------------------------------|------|----------------------------------------------------------------------------------------------------|----------------------------------------------------------------------------------------------------|------------------|--------------------|---------------------|--|--|
| Filter Results                         | Hala | Alters Applied (Accounting a) (Confe                                                                                                    | tr German (a) (2011 fait Season (a) (Open Seations (2011 fait Season (a)                                                                                                    | Selected Filters |                    |                     |  |  |
| Availability                           |      | ACC-103 Accounting I (3 Cr                                                                                                    | edts)                                                                                                    |                  |                    | Add Counter to Plan |  |  |
| Coven Sections Dray (14)               |      | Theory of behit and presits the purphy<br>Financial Accounting Theory, Solvivier                                                                                                    | Next of Defit of Defit The public educe of a transfer that, income statement, controling accounting accounting accounting accounting accounting accounting the memories. Description of negotiate instrument, accounting to accounting for memories. |                  |                    |                     |  |  |
| Subjects                               | ~    | Requisition:<br>BVG-097 - Shat be completed prior to                                                                                                    | Requisites:<br>BNG-007 - SNUCEE completed prior to taking-this courts.                                                                                                    |                  |                    |                     |  |  |
| Although (4)                           |      | Vew Available Sections for A                                                                                                    | cc-1es                                                                                                    |                  |                    | ~                   |  |  |
| Locations                              | ÷.   |                                                                                                    |                                                                                                    |                  |                    |                     |  |  |
| Crambert Campus Hi                     |      | 2021 fel Session                                                                                                    |                                                                                                    |                  |                    |                     |  |  |
| Terms                                  | ~    | Add Section 11 Section 11 Section |                                                                                                    |                  |                    |                     |  |  |
| 🛃 1211 Pel Sezion (4)                  |      | terra                                                                                                    | Treas                                                                                                    | Locations        | here               | den .               |  |  |
| Dans of them                           |      | <u></u>                                                                                                    |                                                                                                    |                  |                    |                     |  |  |

**ADVANCED SEARCH:** The Advanced Search is very much like the Search for Sections page in Web Services. Selection criteria is self-explanatory. After entering the search criteria, click the blue Search button at the bottom of the page. **NOTE:** The available terms for selection are set by the Registrar's office.

| earch for Courses and | Course Sections |   |                    |                  |  |
|-----------------------|-----------------|---|--------------------|------------------|--|
| Subject Search        | h               |   |                    |                  |  |
| Catalog Advanced Sea  | arch            |   |                    |                  |  |
| Term                  |                 |   | Meeting Start Date | Meeting End Date |  |
| Select Term           |                 | ~ | M/d/yyyy           | M/d/yyyy         |  |
| Courses And Sections  |                 |   |                    |                  |  |
| Subject               |                 | ~ | Course number      | Section          |  |
| Subject               |                 | ~ | Course number      | Section          |  |
| Subject               |                 | ~ | Course number      | Section          |  |
| + Add More            |                 |   |                    |                  |  |
| Sunday                | Monday          |   | Tuesday            | Wednesday        |  |
| Thursday              | Friday          |   | Saturday           |                  |  |
| Location              |                 |   |                    |                  |  |
| Select Location       |                 | ~ |                    |                  |  |
| Academic Level        |                 |   |                    |                  |  |
| Select Academic Level |                 | ~ |                    |                  |  |
| Time Of Day           |                 |   | Time Starts by     | Time Ends by     |  |
| Select Time Of Day    |                 | ~ | hh:mm AM/PM        | hh:mm AM/PM      |  |
| Course Type           |                 |   |                    |                  |  |
| Select Course Type    |                 | ~ |                    |                  |  |
| Clear Search          |                 |   |                    |                  |  |

**ADVANCED SEARCH:** The Advanced Search results are the same as for Subject Search.